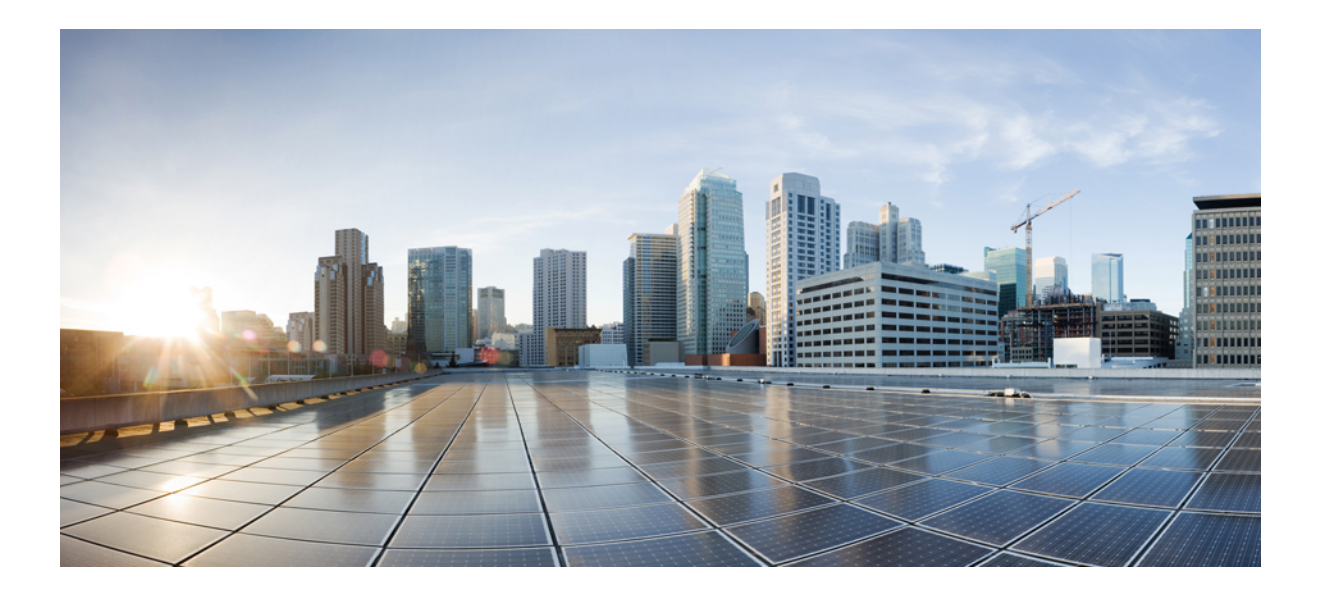

### IM and Presence Service リリース 12.0(1) データベース セット アップ ガイド

初版: 2017年08月17日

シスコシステムズ合同会社

〒107-6227 東京都港区赤坂9-7-1 ミッドタウン・タワー http://www.cisco.com/jp お問い合わせ先:シスココンタクトセンター 0120-092-255 (フリーコール、携帯・PHS含む) 電話受付時間:平日10:00~12:00、13:00~17:00 http://www.cisco.com/jp/go/contactcenter/ 【注意】シスコ製品をご使用になる前に、安全上の注意(www.cisco.com/jp/go/safety\_warning/) をご確認ください。本書は、米国シスコ発行ドキュメントの参考和訳です。リンク情報につきま しては、日本語版掲載時点で、英語版にアップデートがあり、リンク先のページが移動/変更され ている場合がありますことをご了承ください。あくまでも参考和訳となりますので、正式な内容 については米国サイトのドキュメントを参照ください。また、契約等の記述については、弊社販 売パートナー、または、弊社担当者にご確認ください。

© 2018 Cisco Systems, Inc. All rights reserved.

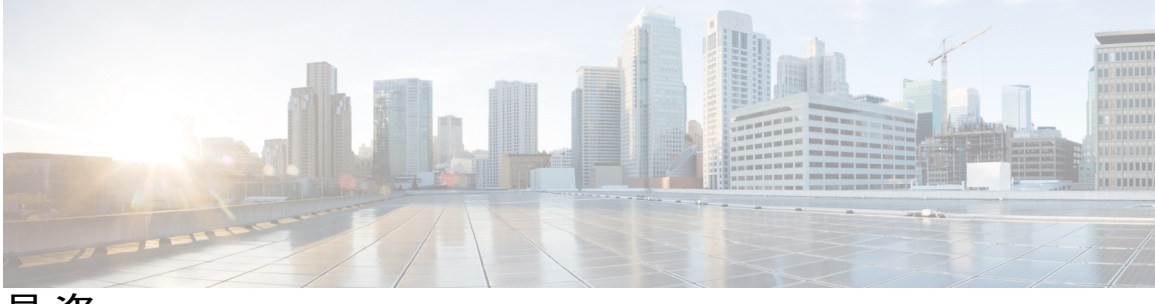

目 次

#### 外部データベースのインストールおよび設定 1

外部データベースの設定の要件 1

その他の資料 4

外部データベースの設定の前提条件 5

ハードウェアおよびパフォーマンスの推奨事項5

セキュリティの推奨事項について 6

外部データベースの接続セキュリティ 6

最大接続限度の設定 6

デフォルトのリスナー ポートの設定 7

#### PostgreSQL のインストールおよび設定 9

PostgreSQL データベースのインストール 9

PostgreSQL リスニングポートの設定 11

ユーザアクセス制限の推奨事項 12

#### Oracle のインストールおよび設定 15

Oracle データベースのインストール 15

新しいデータベース インスタンスの作成 17

#### Microsoft SQL のインストールおよび設定 19

Microsoft SQL Server を使用したアップグレードに必要なデータベース移行 19

Microsoft SQL Server のインストールと設定 22

新しい Microsoft SQL Server データベースの作成 22

新しいログインとデータベース ユーザの作成 23

データベース ユーザ所有者権限の付与 24

(オプション) データベース ユーザ アクセスの制限 24

#### IM and Presence サービスの外部データベースの設定 27

外部データベースの割り当てについて 27

外部データベースおよびノードの割り当て 27

外部データベースの接続 28

IM and Presence サービスでの外部データベースエントリの設定 28

外部データベースの接続の検証 31

IM and Presence サービスでの外部データベースの接続ステータスの検証 31

#### 外部データベースのテーブル 35

AFT\_LOG テーブル 35

AFT LOG テーブルのサンプル SQL クエリ 37

すべてのアップロードされたファイル 37

特定の受信者にアップロードされたすべてのファイル 37

特定の送信者によってアップロードされたすべてのファイル 38

特定のユーザによってダウンロードされたすべてのファイル 38

IM 会話中にアップロードまたはダウンロードされたすべてのファイル 38

特定の時間の経過後に特定のユーザによってアップロードされたすべてのファ

イル 38

AFT LOG テーブルの SQL クエリの出力例 38

TC ROOMS テーブル 39

TC USERS テーブル 40

TC MESSAGES テーブル 41

TC TIMELOG テーブル 41

TC MSGARCHIVE テーブル 42

JM テーブル 43

JM テーブルへのサンプル SQL クエリ 45

特定のユーザによって送信されたすべてのインスタント メッセージ 46 特定のユーザによって受信されたすべてのインスタント メッセージ 46 特定のワードを含むすべてのインスタント メッセージ 46 特定の日付以降のすべてのインスタント メッセージの会話とチャット ルー

ム 46

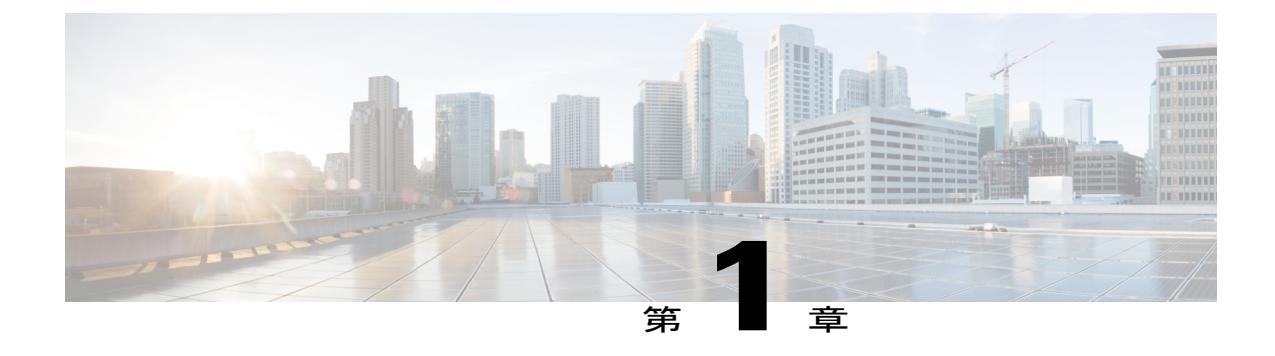

# 外部データベースのインストールおよび設 定

この章では、Cisco Unified Communications Manager IM and Presence サービス機能からの情報を保存するように外部データベースを設定する方法について説明します。次の IM and Presence サービスの機能では、外部データベースが必要になります。

- •永続的グループチャット
- ・メッセージアーカイバ (IM コンプライアンス)
- •マネージドファイル転送
- 外部データベースの設定の要件, 1 ページ
- その他の資料, 4 ページ
- ・ 外部データベースの設定の前提条件,5ページ
- ハードウェアおよびパフォーマンスの推奨事項,5ページ
- ・ セキュリティの推奨事項について, 6 ページ

### 外部データベースの設定の要件

#### 一般的な要件

シスコでは、認定された PostgreSQL、Oracle、または Microsoft SQL Server の管理者が、外部デー タベースからの情報を保守および取得することを提案しています。

#### ハードウェア要件

PostgreSQL、Oracle、または Microsoft SQL データベースをインストールするリモート サーバ。

#### ソフトウェア要件

- IM and Presence サービス、現在のリリース
- 外部データベース

| データベース               | サポートされるバージョン                                                                                                    |
|----------------------|----------------------------------------------------------------------------------------------------|
| PostgreSQL           | 8.3.x ~ 9.4.1 の多数のバージョンがテスト済みです。IM and Presence サービスの機能は共通の PostgreSQL 機能を使用しているため、PostgreSQL 8.3.x ~ 9.x はすべてサポートされています。                                                                                                    |
| Oracle               | 複数のOracle バージョンがテスト済みです。9g、10g、11g、<br>12c が含まれます。IM and Presence の機能は、基本の SQL ス<br>テートメント、ストアドプロシージャおよび基本のインデッ<br>クスなど、非常に一般的な Oracle 機能を使用しています。<br>将来のバージョンは互換性が維持され、サポートされること<br>が見込まれます。シスコは、今後のメジャーな IM and<br>Presence のリリースで、新しい主要な Oracle DB リリースの<br>互換性テストを実施する予定です。 |
| Microsoft SQL Server | テストは、MS SQL 2012 SP3 および 2014 SP1 バージョンを<br>使用して実行されました。IM and Presence 機能は一般的な<br>MS SQL機能を使用しており、今後のリリースとパッチでは<br>互換性が保たれることが見込まれます。IM and Presence サー<br>ビスリリース 11.5(1) SU1 以降では、MS SQL をサポートす<br>る必要があります。                                                                  |

- Linux オペレーティング システムで Oracle または Postgres データベースを、または Windows オペレーティング システムで Microsoft SQL Server をインストールできます。サポートされ るオペレーティングシステムとプラットフォームの要件の詳細については、該当するデータ ベースのマニュアルを参照してください。
- IPv4と IPv6 は、外部データベースへの IM and Presence 接続によってサポートされています。

#### IM and Presence サービスの外部データベース要件

外部データベース要件は、IM and Presence サービス上で展開する機能によって異なります。

Γ

| 機能                           | 要件                                                                                                    |
|------------------------------|----------------------------------------------------------------------------------------------------|
| 持続グループ チャット機能                | IM and Presence サービスのクラスタ間全体には、少なくとも1つ<br>の一意の論理外部データベースインスタンス(テーブルスペー<br>ス)が必要です。IM and Presence サービスクラスタ内の各 IM and<br>Presence サービスノードまたは冗長グループの一意の論理外部<br>データベースインスタンスでは、最適なパフォーマンスとスケー<br>ラビリティが提供されますが、必須ではありません。 |
|                              |                                                                                                    |
|                              | • Oracle                                                                                                    |
|                              | • Postgres SQL                                                                                                    |
|                              | • Microsoft SQL Server                                                                                                    |
| 持続チャット機能の高可用性                | 高可用性と持続チャットを有効にする必要があります。両方のプ<br>レゼンス冗長グループノードが同じ一意の論理外部データベー<br>スインスタンスに割り当てられていることを確認します。                                                                                                    |
|                              | Oracle と PostgreSQL は持続チャットの高可用性で使用できます。<br>しかし、PostgreSQL には、自動冗長性を備えた高可用性データ<br>ベースにするためのいくつかの重要な課題があります。                                                                                                    |
|                              | サポート:                                                                                                    |
|                              | • Oracle                                                                                                    |
|                              | Postgres SQL                                                                                                    |
|                              | • Microsoft SQL Server(最小リリースは 11.5(1)SU2 です)                                                                                                    |
| メッセージアーカイバ (コン<br>プライアンス) 機能 | 各 IM and Presence サービスクラスタに対して最低1つの外部デー<br>タベースを設定することを強くお勧めします。データベースサー<br>バの容量に応じて、クラスタに複数の外部データベースが必要と<br>なる場合があります。                                                                                                |
|                              | サポート:                                                                                                    |
|                              | • Oracle                                                                                                    |
|                              | Postgres SQL                                                                                                    |
|                              | • Microsoft SQL Server                                                                                                    |

| 機能            | 要件                                                                                                    |  |  |
|---------------|----------------------------------------------------------------------------------------------------|--|--|
| マネージドファイル転送機能 | IM and Presence サービス クラスタ内の各 IM and Presence サービス ノードに対して1つの固有の論理外部データベース インスタンスが必要です。                  |  |  |
|               | <ul> <li>(注) 容量とパフォーマンスに過負荷がかからないという条件で、複数のノードまたはクラスタ間でデータベーステーブルスペースを共用できます。</li> <li>サポート:</li> </ul> |  |  |
|               | • Oracle                                                                                                |  |  |
|               | • Postgres SQL                                                                                          |  |  |
|               | Microsoft SQL Server                                                                                    |  |  |
|               |                                                                                                    |  |  |

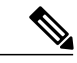

(注) IM and Presence サービス ノード上の持続グループ チャット、メッセージ アーカイバ (コンプ ライアンス)、およびマネージドファイル転送機能の任意の組み合わせを展開すると、各機 能が個別のデータ テーブルを使用するときに、同じ一意の論理外部データベース インスタン ス (テーブルスペース)を機能間で共有できます。これは、データベース インスタンスの容 量に依存します。

### その他の資料

この手順では、IM and Presence サービスで外部データベースを設定する方法のみを説明していま す。外部データベースが必要な機能を完全に設定する方法については説明しません。完全に設定 するには、展開している機能に固有な次のマニュアルを参照してください。

- IM and Presence サービスでのメッセージアーカイバ(コンプライアンス)機能の設定方法については、『Instant Messaging Compliance for IM and Presence Service on Cisco Unified Communications Manager』を参照してください。
- IM and Presence サービスでの永続的グループ チャット機能の設定方法については、
   『Configuration and Administration of IM and Presence Service on Cisco Unified Communications Manager』を参照してください。
- IM and Presence サービスでのマネージドファイル転送機能の設定方法については、
   『Configuration and Administration of IM and Presence Service on Cisco Unified Communications Manager』を参照してください。

# 外部データベースの設定の前提条件

IM and Presence サービスで外部データベースをインストールし、設定する前に、次のタスクを実行します。

- 『*Installing Cisco Unified Communications Manager*』での説明に従って、IM and Presence サー ビスノードをインストールします。
- 『Configuration and Administration of IM and Presence Service on Cisco Unified Communications Manager』での説明に従って、IM and Presence サービス ノードを設定します。

注意 IM and Presence サービスを IPv6 を使用して外部データベース サーバに接続する場合は、エン タープライズ パラメータが IPv6 に設定されており、その Eth0 が展開内の各ノードで IPv6 に 設定されていることを確認します。そうしないと、外部データベース サーバへの接続に失敗 します。メッセージアーカイバと Cisco XCP Text Conference Manager は、外部データベースへ の接続に失敗します。IM and Presence Service での IPv6 の設定の詳細については、『Configuration and Administration of IM and Presence Service on Cisco Unified Communications Manager』を参照し てください。

# ハードウェアおよびパフォーマンスの推奨事項

IM and Presence サービスで外部データベースを設定する場合は、次の推奨事項を考慮する必要があります。

- 外部データベースと IM and Presence サービスノードの両方で、同じようなハードウェアを使用することを推奨します。
- 製品マニュアルで説明されているベストプラクティスのガイドラインに従って、外部データ ベースを維持することを推奨します。外部データベースを適切に維持せずに、外部データ ベースが満杯になり得るようにしてしまうと、IM and Presence サービスクラスタでパフォー マンスの問題が発生します。

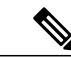

(注)

遅延とパフォーマンスへの悪影響を最小限に抑えるには、外部データベース サーバを IM and Presence サービスのデータベース パブリッシャ ノードのできるだけ近くに配置します。

\_\_\_\_\_\_ (注)

ユーザのログイン パフォーマンスが非常に遅い場合、またはログインがハングしている場合 は、そのサーバのデータベースのパフォーマンス情報を確認してください。 関連トピック

PostgreSQL のマニュアル Oracle のマニュアル Microsoft サーバのマニュアル

### セキュリティの推奨事項について

### 外部データベースの接続セキュリティ

IM and Presence サービスは、Oracle または Microsoft SQL Server がデータベースタイプとして選択 されている場合にのみ、外部データベースへのセキュアな TLS/SSL 接続を提供します。IM and Presence サービスの展開を計画する場合にこのセキュリティ制限およびこのトピックに関する Cisco の推奨事項を考慮することをお勧めします。

### 最大接続限度の設定

外部データベースへの最大接続許可数を制限することで、セキュリティを強化できます。ここで 説明するガイドラインを使用して、展開に適したデータベースの接続数を計算します。この項の 設定はオプションです。ガイドラインの前提条件は次のとおりです。

- IM and Presence サービスで、マネージドファイル転送、メッセージアーカイバ(コンプライ アンス)、および永続的グループチャットの各機能を実行している。
- Cisco Unified CM IM and Presence Administration インターフェイスで、永続的グループチャット機能にデータベースへのデフォルトの接続数を設定する。

ガイドライン

PostgreSQL: max\_connections = (N×15) + 追加の接続数

Oracle:QUEUESIZE = (N×15)+追加の接続数

Microsoft SQL Server:最大同時接続数=(N x15)+追加の接続数

- •NはIM and Presence サービス クラスタ内のノード数です。
- 15はIM and Presence サービス上のデータベースへのデフォルトの接続数、つまり、マネージドファイル転送機能用の5接続、メッセージアーカイバ機能用の5接続、および永続的グループチャット機能用の5接続です。
- ・追加接続とは、データベースサーバへの個別の管理またはデータベース管理者(DBA)の接続のことです。

#### **PostgreSQL**

**PostgreSQL**データベースの接続数を制限するには、*install\_dir/data*ディレクトリにある postgresql.confファイルでmax\_connectionsの値を設定します。max\_connectionsパラメータ の値を上記ガイドラインと同じ値またはわずかに大きな値に設定することをお勧めします。

たとえば、IM and Presence サービスクラスタに6個のノードがあり、3個のDBA 接続がさらに必要な場合、上記のガイドラインを使用して、max\_connectionsの値を93に設定します。

#### Oracle

Oracle データベースの接続数を制限するには、*install\_dir/data* ディレクトリにある listener.ora ファイルで QUEUESIZE パラメータを設定します。QUEUESIZE パラメータの値を上記ガイドラ インと同じに設定することをお勧めします。

たとえば、IM and Presence サービスクラスタに4つのノードがあり、1つのDBA 接続がさらに必要な場合は、上記ガイドラインを使用して、QUEUESIZE の値を 61 に設定します。

#### **Microsoft SQL Server**

MS SQL Server データベースの同時接続数を制限するには、次の手順を実行します。キューのサイズは上記のガイドラインと同じに設定することをお勧めします。

- 1 [SQL Server構成マネージャー]から、設定するノードを右クリックし、[プロパティ]をクリックします。
- 2 [Connections] を選択します。
- **3** [Connections] ペインで、[Max number of concurrent connections] ダイアログボックスに0~32767 の範囲の値を入力します。
- 4 Microsoft SQL Server を再起動します。

### デフォルトのリスナー ポートの設定

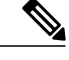

(注) この項の設定はオプションです。

セキュリティを強化するには、必要に応じて PostgreSQL サーバでデフォルトのリスニングポート を変更できます。<install\_dir>/data ディレクトリにある postgresql.conf ファイルで、デフォルトの リスニング ポートを設定できます。

Oracle サーバでデフォルトのリスナー ポートを変更するには、listener.ora 設定ファイルを編集します。

デフォルトのポート リスナーとして SQL Server データベース エンジンに TCP/IP ポート番号を割 り当てる方法の詳細については、「Microsoft SQL Server のデフォルトのポート リスナー設定」を 参照してください。

1

関連トピック

PostgreSQL リスニング ポートの設定, (11ページ)

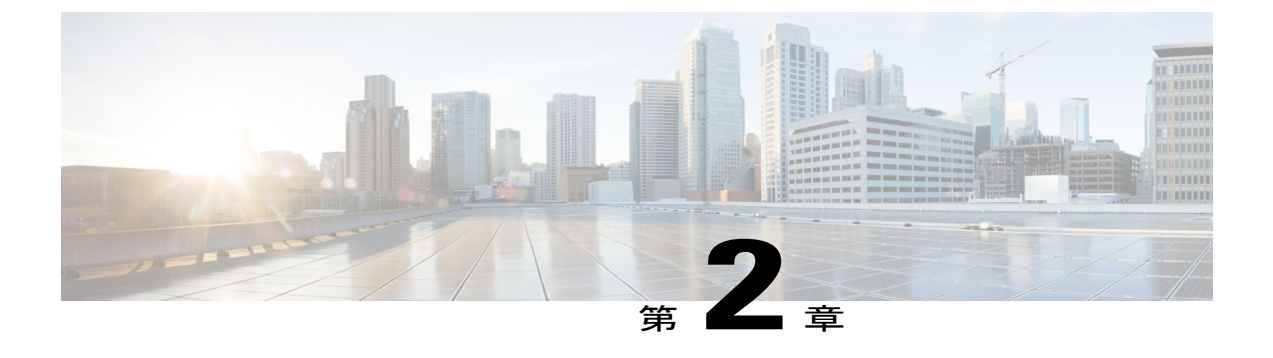

# PostgreSQL のインストールおよび設定

この章では、PostgreSQLのインストールおよび設定について説明します。

- PostgreSQL データベースのインストール, 9 ページ
- PostgreSQL リスニングポートの設定, 11 ページ
- ユーザアクセス制限の推奨事項, 12 ページ

### PostgreSQL データベースのインストール

#### はじめる前に

- シスコでは、PostgreSQL DBA が PostgreSQL サーバをインストールして保守することを推奨 しています。
- セキュリティの推奨事項について、(6ページ)の項で PostgreSQL データベースのセキュリティの推奨事項をご覧ください。
- ・サポートされているバージョンの詳細については、外部データベースの設定の要件,(1 ページ)を参照してください。

#### 手順

ステップ1 次のコマンドを入力して、Postgres のユーザとしてデータベース サーバにサイン インします。 >su - postgres

>psql

**ステップ2** 新しいデータベースユーザを作成します。次の例では、*tcuser*という名前の新しいデータベース ユーザを作成しています。 #CREATE ROLE *tcuser* LOGIN CREATEDB; (注) PostgresSQLバージョン8.4.xを展開する場合、手順のこの時点では、データベースユー ザをスーパーユーザとして設定する必要があります。次に例を示します。

#ALTER ROLE tcuser WITH SUPERUSER;

ステップ3 データベースを作成します。データベースに ASCII 文字のみが含まれる場合、SQL\_ASCII の符号 化でデータベースを作成します。データベースに ASCII 以外の文字が含まれる場合、UTF8 の符 号化でデータベースを作成します。 次の例では、tcmadb という名前の SQL\_ASCII データベースを作成しています。

#CREATE DATABASE tcmadb WITH OWNER tcuser ENCODING 'SQL\_ASCII';

ステップ4 データベースへのユーザアクセスを設定します。*install\_dir/data/pg\_hba.conf*ファイルを編集 して、*postgres*ユーザと新しい*tcuser*ユーザがデータベースにアクセスできるようにします。次 に例を示します。

| # TYPE             | DATABASE | USER   | CIDR-ADDRESS  | METHOD        |
|--------------------|----------|--------|---------------|---------------|
| host               | tcmadb   | tcuser | 10.89.99.0/24 | password      |
| host               | dbinst   | mauser | 10.89.99.0/24 | password      |
| local <sup>1</sup> | all      | all    |               | Trust または MD5 |

<sup>1</sup> Unix ドメイン ソケット接続のみ。

**ステップ5** 次のコマンドを入力して、postgres ユーザと tcuser ユーザのパスワードを定義します。 #ALTER ROLE postgres WITH PASSWORD 'mypassword';

#ALTER ROLE tcuser WITH PASSWORD 'mypassword';

- (注) IM and Presence サービスで外部データベースエントリを設定する場合は、データベース ユーザのパスワードを入力する必要があります。
- ステップ6 PostgreSQL バージョン 8.3.7 またはそれ以降の 8.3.x リリースを実行している場合は、tcuserの権限をスーパーユーザに変更して、このユーザにデータベースへのアクセスを許可します。次のコマンドを入力します。
   #ALTER ROLE tcuser WITH SUPERUSER;
- **ステップ7** リモートホストからのデータベースへの接続を設定します。*install\_dir*/data/postgresql.conf ファイルで listen\_addresses パラメータを編集します。次に例を示します。 listen\_addresses = '\*'
- ステップ8 PostgreSQL バージョン 9.1.1 を実行している場合、postgresql.conf ファイルに次の値を設定する 必要があります。 escape\_string\_warning = off standard conforming strings = off
- **ステップ9** PostgreSQL サービスを停止し、再起動します。次に例を示します。 /etc/rc.d/init.d/postgresql-8.3 stop

/etc/rc.d/init.d/postgresql-8.3 start

- (注) PostgreSQL サービスを停止および開始するコマンドは、PostgreSQL リリース間で異な る場合があります。
- ステップ10 次のコマンドを入力して、postgresユーザとして新しいデータベースにサインインし、PL/pgSQL を有効にします。

>psql tcmadb -U postgres

す。

(注) 次の例のセミコロンまでは1行で入力する必要がありま

#CREATE FUNCTION plpgsql\_call\_handler () RETURNS LANGUAGE\_HANDLER AS '\$libdir/plpgsql'
LANGUAGE C;

#CREATE TRUSTED PROCEDURAL LANGUAGE plpgsql HANDLER plpgsql\_call\_handler;

#### トラブルシューティングのヒント

*install\_dir*/data/postgresql.conf ファイルでは、次の設定項目をオンにしないでください(デ フォルトで、これらの項目はコメントアウトされています)。

client\_min\_messages = log
log duration = on

#### 関連トピック

セキュリティの推奨事項について、(6ページ)

### PostgreSOL リスニングポートの設定

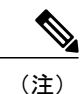

この項の設定はオプションです。

デフォルトでは、Postgresql データベースはポート 5432 で待機します。このポートを変更する場合は、/etc/rc.d/init.d/postgresql で PGPORT 環境変数を新しいポート番号で編集する必要があります。

(注)

PGPORT 環境変数は /var/lib/pgsql/data/postgresql.conf ファイルでの「ポート」 パラメータ値を上書きするため、Postgresql データベースを新しいポート番号で待機させるに は、PGPORT 環境変数を編集する必要があります。

#### 手順

**ステップ1** /etc/rc.d/init.d/postgresql で PGPORT 環境変数を新しいポートで編集します。次に例を示します。 IE: PGPORT=5555 **ステップ2** 次のコマンドを入力して、PostgreSQL サービスを停止し、開始します。 # /etc/rc.d/init.d/postgresql start

# /etc/rc.d/init.d/postgresql stop

ステップ3 次のコマンドを使用して、Postgresqlデータベースが新しいポートで待機していることを確認します。

'lsof -i -n -P | grep postg'

postmaste 5754 postgres 4u IPv4 1692351 TCP \*:5555 (LISTEN)

- **ヒント** IPv6 サーバの場合は、postmaste 5754 postgres 4u IPv6 1692351 TCP \*:5555 (LISTEN) と入力します。
- ステップ4 ポート変更後にデータベースに接続するには、-p引数を使用してコマンドで新しいポート番号を 指定する必要があります。コマンドに-p引数がない場合、Postgresqlデータベースはデフォルト ポートの 5432の使用を試行し、データベースへの接続は失敗します。 次に例を示します。

psql tcmadb -p 5555 -U tcuser

### ユーザ アクセス制限の推奨事項

外部データベースへのユーザアクセスを、特定のユーザや IM and Presence サービスが使用する データベースインスタンスのみに制限することを強く推奨します。<install\_dir>/data ディレクトリ にある pg hba.conf ファイルで、PostgreSQL データベースへのユーザ アクセスを制限できます。

**注意** どのようなユーザでも任意のデータベースにアクセスできるようになってしまうため、ユーザ とデータベースのエントリには「all」を設定しないでください。

また、外部データベースにユーザアクセスを設定する際に、データベースアクセスに、「パス ワード」方式を使用して、パスワード保護を設定することも推奨します。

(注)

IM and Presence サービスでデータベース エントリを設定する際には、データベース ユーザの パスワードを入力する必要があります。

次に示すのは、pg\_hba.conf ファイルでセキュアなユーザ アクセスを設定する例と、それほどセ キュアではないユーザ アクセスを設定する例です。

セキュアな設定例:

| # TYPE | DATABASE | USER    | CIDR-ADDRESS  | METHOD   |
|--------|----------|---------|---------------|----------|
| host   | dbinst1  | tcuser1 | 10.89.99.0/24 | password |

| host | dbinst2 | mauser1 | 10.89.99.0/24 | password |
|------|---------|---------|---------------|----------|
|------|---------|---------|---------------|----------|

それほどセキュアではない設定例:

| # TYPE | DATABASE | USER    | CIDR-ADDRESS  | METHOD   |
|--------|----------|---------|---------------|----------|
| host   | dbinst1  | tcuser1 | 10.89.99.0/24 | trust    |
| host   | dbinst2  | all     | 10.89.99.0/24 | password |

それほどセキュアではない設定例での注記:

- ・最初のエントリでは、データベースにパスワード保護がありません。
- ・2番目のエントリでは、どのユーザもデータベース "dbinst2" にアクセスできます。

#### 関連トピック

I

٦

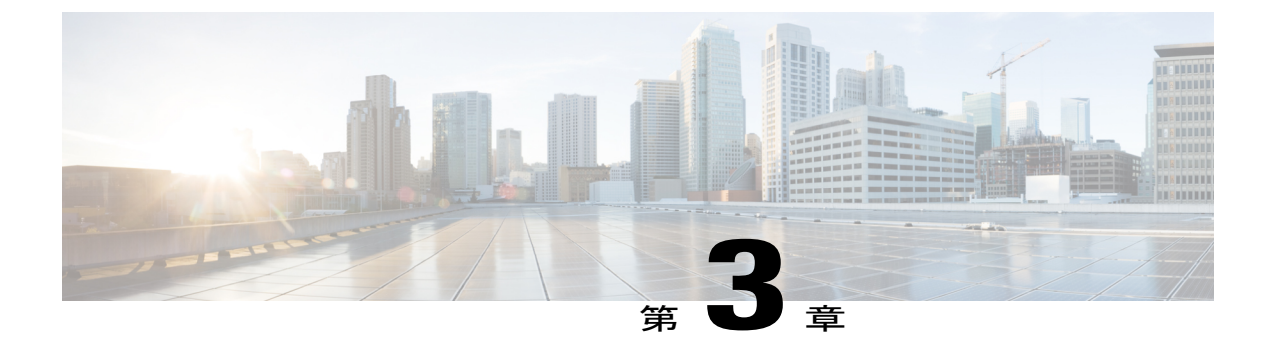

# **Oracle** のインストールおよび設定

この章では、Oracle データベースのインストールおよび設定について説明します。

- Oracle データベースのインストール, 15 ページ
- 新しいデータベース インスタンスの作成, 17 ページ

## Oracle データベースのインストール

#### はじめる前に

- ・シスコは、Oracle DBA が Oracle サーバをインストールすることを推奨します。
- ・既知のOracleの欠陥: ORA-22275のパッチを更新する必要があります。これを行わないと、 持続チャットルームが正常に動作しません。
- Oracle のマニュアルで Oracle データベースのセキュリティの推奨事項をご覧ください。
- ・サポートされているバージョンの詳細については、外部データベースの設定の要件,(1 ページ)を参照してください。
- IM and Presence サービスは、Oracle Database Enterprise Edition のみへの SSL 接続をサポート しています。
- Oracle データベースをインストールするには、Oracle のマニュアルを参照してください。

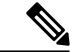

(注) XMPP 仕様に従って、IM and Presence サービス ノードでは UTF8 の文字符号を使用します。これにより、ノードは動作時に多数の言語を同時に使用することができ、クライアントインターフェイスで言語の特殊別文字を正しく表示できるようになります。ノードでOracleを使用する場合は、UTF8 に対応するようにノードを設定する必要があります。

テーブルスペースとデータベースユーザを作成するには、次のように sysdba として Oracle データベースに接続します。

sqlplus / as sysdba

#### 手順

- ステップ1 テーブルスペースを作成します。
  - (注) CREATE TABLESPACE コマンドの DATAFILE キーワードは、テーブルスペースのデータファ イルの配置場所を Oracle に通知します。

a) 次のコマンドを入力します。

**CREATE TABLESPACE** tablespace\_name **DATAFILE** 

'absolute\_path\_to\_oracle\_installation\oradata\database\_name\datafile.dbf' SIZE 100M
AUTOEXTEND ON NEXT 1M MAXSIZE UNLIMITED LOGGING EXTENT MANAGEMENT LOCAL SEGMENT SPACE
MANAGEMENT AUTO;

- tablespace name を、テーブルスペースの名前で置き換えます。
- *absolute\_path\_to\_oracle\_installation* を、Oracle がインストールされている場所への絶対パ スで置き換えます。*datafile.dbf* を含むパス全体を、単一引用符で囲みます。
- database name を、データベース フォルダの名前で置き換えます。
- datafile.dbfは \oradata (の下のフォルダ内で作成する必要があります。この場合は database name フォルダです。
- ・datafile.dbfを、作成するデータファイルの名前で置き換えます。

**ステップ2** データベース ユーザを作成します。

CREATE USER user\_name IDENTIFIED BY "new\_user's\_password" DEFAULT TABLESPACE tablespace\_name TEMPORARY TABLESPACE "TEMP" QUOTA UNLIMITED ON tablespace name ACCOUNT UNLOCK;

• user name を、新しいユーザのユーザ名で置き換えます。

- (注) CREATE USER user\_name コマンドでは、二重引用符がないとデフォルトの大文字に なり、引用符があると大文字と小文字が区別されます。
- "new user's password" を、新しいユーザのパスワードで置き換えます。
  - **重要** *new\_user's\_password* を二重引用符で囲むことで、その変数は大文字と小文字が区別 されます。デフォルトでは、SQL の ID は大文字と小文字が区別されません。
- tablespace name を、テーブルスペースの名前で置き換えます。

**ステップ3** データベース ユーザに権限を付与します。

次の例では、スキーマを作成またはアップグレードするために必要な権限と特権をデータベース ユーザに付与します。

- (注) アップグレードの前に、これらの権限と特権が付与されていることを確認して、すべての IM and Presence Service サービスがアップグレード後も正常に動作できるようにする必要があります。
  - GRANT CREATE SESSION TO user name;
  - GRANT CREATE TABLE TO user\_name;

- GRANT CREATE PROCEDURE TO user name;
- GRANT CREATE TRIGGER TO user\_name;

スキーマを作成またはアップグレードした後、より大きなアクセス制御が必要な場合は、次の権 限を取り消すことができます。

- (注) アップグレードする前に、取り消された権限が再度付与されていることを確認してください。
  - REVOKE CREATE TABLE FROM user name;
  - REVOKE CREATE PROCEDURE FROM user name;
  - REVOKE CREATE TRIGGER FROM user\_name;
- (注) IM and Presence サービスでは、通常の操作には CREATE SESSION 権限のみ必要で す。

#### 関連トピック

Oracle のマニュアル

# 新しいデータベース インスタンスの作成

#### 手順

- ステップ1 dbca コマンドを入力します。
  - [データベース設定補助(Database Configuration Assistant)] ウィザードが開きます。
- ステップ2 [次へ (Next)]をクリックします。[操作 (Operations)]ウィンドウが表示されます。
- ステップ3 [データベースの作成(Create a Database)]オプションボタンをクリックし、[次へ(Next)]をクリックします。
   [データベーステンプレート(Database Templates)]ウィンドウが表示されます。
- ステップ4 [汎用またはトランザクション処理(General Purpose or Transaction Processing)]オプションボタン
   をクリックし、[次へ(Next)]をクリックします。
   [データベースの識別(Database Identification)]ウィンドウが表示されます。
- **ステップ5** この画面で一意のグローバル データベース名を入力し、データベースの一意の Oracle System Identifier (SID) も入力して、[次へ (Next)]をクリックします。
  - (注) ステップ 15 で必要になるため、SID をメモしておいてください。

[管理オプション (Management Options)] ウィンドウが表示されます。

- ステップ6 [エンタープライズマネージャ(Enterprise Manager)]タブでは、必要な設定がデフォルトで有効 になっていますが、バックアップとアラートの通知をオプションで設定できます。[次へ(Next)] をクリックします。 [データベースの資格情報(Database Credentials)] ウィンドウが表示されます。
- そのウィンドウには、データベースユーザのパスワード認証を設定する2つのオプションがあり ステップ1 ます。どちらかを選択し、[次へ (Next)]をクリックします。

[データベースファイルの場所(Database File Locations)] ウィンドウが表示されます。

[ストレージタイプ (Storage Type)]ドロップダウンリストは、インストールした Oracle と同じ ステップ8 はずです。[Oracle 管理ファイルの使用(Use Oracle-Managed Files)] オプション ボタンをクリッ クし、[次へ (Next)]をクリックします。 これは、他のデータベース インスタンスと同じフォルダに新しいデータベース インス (注) タンスを作成します。 [復元設定(Recovery Configuration)] ウィンドウが表示されます。

- デフォルト値のまま、[次へ (Next)]をクリックします。 ステップ9 [データベース コンテンツ(Database Content)] ウィンドウが表示されます。
- ステップ10 (オプション)サンプルスキーマを有効にする場合はそのチェックボックスをオンにして、[次へ (Next) ]をクリックします。 [初期化パラメータ (Initialization Parameters)] ウィンドウが表示されます。
- [メモリ (Memory)]タブでは、データベースインスタンスのデフォルト値は4GBのメモリとなっ ステップ11 ています。必要に応じて、これをより多くまたはより少なく設定できます。 (注) 使用するメモリ量は多すぎないよう設定してください。多すぎると、その他のデータ
- ベースインスタンスでメモリが不足してしまいます。 ステップ12 [文字セット(Character Sets)] タブで、[Unicode の使用(Use Unicode)] オプション ボタンをク リックし、[次へ (Next)]をクリックします。

```
[データベースストレージ(Database Storage)] ウィンドウが表示されます。
```

- ステップ13 デフォルト値のままにしておき、[次へ (Next)]をクリックします。 [オプションの作成(Create Options)] ウィンドウが表示されます。
- [データベースの作成(Create Database)]チェックボックスを選択し、[完了(Finish)]をクリッ ステップ14 クします。
- ステップ15 新しいデータベースインスタンスが作成されたら、次のコマンドを実行することによって、Unix システム上の(ステップ5からの)ORACLE SID環境変数を一時的に変更する必要があります。 export ORACLE\_SID=new oracle db instance sid これで SID が変更され、sqlplus を使用してログインする際に、古いインスタンスではなく新しい インスタンスを使用することになります。その後に、Oracle データベースのインストール、(15 ページ)で手順を繰り返すことができます。

これらの手順が完了したら、バッシュプロファイルをソースとするか(バッシュプロファイルに 古い SID があることが前提)、または SID を元の値に戻して export コマンド(ステップ 15)を実 行することで、ORACLE SID 環境変数を変更できます。

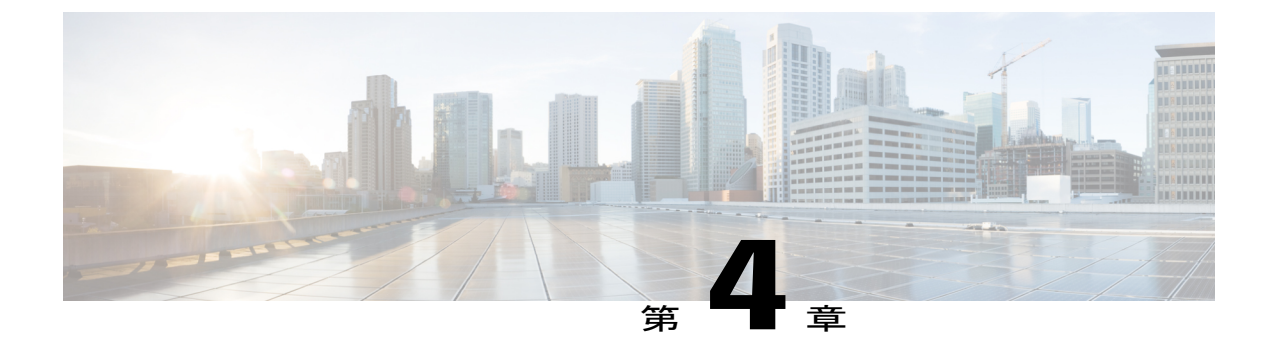

# Microsoft SQL のインストールおよび設定

この章では、Microsoft SQL のインストールおよび設定について説明します。

- Microsoft SQL Server を使用したアップグレードに必要なデータベース移行, 19 ページ
- Microsoft SQL Server のインストールと設定, 22 ページ

# Microsoft SQL Server を使用したアップグレードに必要な データベース移行

Microsoft SQL Server を IM and Presence サービスで外部データベースとして展開していて、11.5(1)SU1 または 11.5(1)SU2 からアップグレードする場合は、新しい SQL Server データベースを作成して新 しいデータベースに移行する必要があります。この作業は、このリリースで強化されたデータタ イプのサポートのために必要です。データベースを移行しないと、既存の SQL Server データベー スでスキーマの検証に失敗し、持続チャットなどの外部データベースに依存するサービスが開始 されません。

IM and Presence サービスをアップグレードした後、この手順を使用して、新しい SQL Server デー タベースを作成し、新しいデータベースにデータを移行します。

(注)

この移行は、Oracle または PostgreSQL の外部データベースでは必要ありません。

#### はじめる前に

データベースの移行は、MSSQL\_migrate\_script.sqlスクリプトに依存します。コピーを入手 するには、Cisco TAC にお問い合わせください。

٦

| +  |   |  |
|----|---|--|
| 未  | 1 |  |
| 1X |   |  |

| 手順     | タスク                                                                                                    |  |  |  |  |
|--------|----------------------------------------------------------------------------------------------------|--|--|--|--|
| ステップ 1 | 外部 Microsoft SQL Server データベースのスナップショットを作成します。                                                                                                    |  |  |  |  |
| ステップ 2 | 新しい(空の)SQL Server データベースを作成します。詳細については、『IM and Presence サービスのデータベース セットアップ ガイド』の次の章を参照してください。                                                                                                    |  |  |  |  |
|        | 1 「Microsoft SQLのインストールおよび設定」:アップグレードされた IM and Presence サービスで新しい SQL サーバ データベースを作成する方法の詳細 については、この章を参照してください。                                                                                              |  |  |  |  |
|        | 2 「IM and Presence サービスの外部データベースの設定」:新しいデータベースを作成した後、この章を参照して、IM and Presence サービスにデータベースを外部データベースとして追加します。                                                                                                 |  |  |  |  |
| ステップ3  | システム トラブルシュータを実行して、新しいデータベースにエラーがないことを確認します。                                                                                                    |  |  |  |  |
|        | <ol> <li>Cisco Unified CM IM and Presence Administration から、[診断(Diagnostics)]&gt;<br/>[システムトラブルシュータ(System Troubleshooter)]を選択します。</li> </ol>                                                               |  |  |  |  |
|        | <b>2</b> [外部データベーストラブルシュータ (External Database Troubleshooter)] セクションにエラーが表示されていないことを確認します。                                                                                                    |  |  |  |  |
| ステップ4  | すべての IM and Presence サービスのクラスタ ノード上で Cisco XCP ルータを再<br>起動します。                                                                                                    |  |  |  |  |
|        | <ol> <li>[Cisco Unified IM and Presenceのサービスアビリティ (Cisco Unified IM and<br/>Presence Serviceability)]から、[ツール (Tools)]&gt;[コントロールセンター-<br/>ネットワークサービス (Control Center - Network Services)]を選択します。</li> </ol> |  |  |  |  |
|        | <ul> <li>2 [サーバ (Server)]メニューから、IM and Presence サービスノードを選択し、<br/>[移動 (Go)]をクリックします。</li> </ul>                                                                                                    |  |  |  |  |
|        | <b>3</b> [IM and Presenceサービス (IM and Presence Services)]の下で、[Cisco XCPルータ (Cisco XCP Router)]を選択し、[リスタート(Restart)]をクリックします                                                                                 |  |  |  |  |

I

| 手順     | タスク                                                                                                    |  |  |  |  |  |
|--------|----------------------------------------------------------------------------------------------------|--|--|--|--|--|
| ステップ 5 | 外部データベースに依存するサービスをオフにします。                                                                                                    |  |  |  |  |  |
|        | <ol> <li>[Cisco Unified IM and Presenceのサービスアビリティ (Cisco Unified IM and<br/>Presence Serviceability)]から、[ツール (Tools)]&gt;[コントロールセンター-<br/>機能サービス (Control Center - Feature Services)]を選択します。</li> </ol> |  |  |  |  |  |
|        | <ul> <li>2 [サーバ (Server)]メニューから、IM and Presence ノードを選択し、[移動<br/>(Go)]をクリックします。</li> </ul>                                                                                                    |  |  |  |  |  |
|        | <b>3</b> [IM and Presenceサービス (IM and Presence Services)]の下で、次のサービス を選択します。                                                                                                    |  |  |  |  |  |
|        | Cisco XCP Text Conference Manager                                                                                                    |  |  |  |  |  |
|        | Cisco XCP File Transfer Manager                                                                                                    |  |  |  |  |  |
|        | Cisco XCP Message Archiver                                                                                                    |  |  |  |  |  |
|        | 4 [停止 (Stop)]をクリックします。                                                                                                    |  |  |  |  |  |
| ステップ6  | 次のスクリプトを実行して、古いデータベースから新しいデータベースにデー<br>タを移行します。MSSQL_migrate_script.sql                                                                                                    |  |  |  |  |  |
|        | (注) このスクリプトのコピーを入手するには、Cisco TAC にお問い合わせ<br>ください。                                                                                                    |  |  |  |  |  |
| ステップ 7 | システム トラブルシュータを実行して、新しいデータベースにエラーがないこ<br>とを確認します。                                                                                                    |  |  |  |  |  |
|        | <ol> <li>Cisco Unified CM IM and Presence Administration から、[診断(Diagnostics)]&gt;<br/>[システムトラブルシュータ(System Troubleshooter)]を選択します。</li> </ol>                                                           |  |  |  |  |  |
|        | <b>2</b> [外部データベーストラブルシュータ(External Database Troubleshooter)] セクションにエラーが表示されていないことを確認します。                                                                                                    |  |  |  |  |  |

| 手順    | タスク                                                                                                    |  |  |  |  |
|-------|----------------------------------------------------------------------------------------------------|--|--|--|--|
| ステップ8 | 以前に停止したサービスを開始します。                                                                                                    |  |  |  |  |
|       | <ol> <li>[Cisco Unified IM and Presenceのサービスアビリティ (Cisco Unified IM and<br/>Presence Serviceability)]から、[ツール (Tools)]&gt;[コントロールセンター-<br/>機能サービス (Control Center - Feature Services)]を選択します。</li> </ol> |  |  |  |  |
|       | <ul> <li>2 [サーバ (Server)]メニューから、IM and Presence ノードを選択し、[移動<br/>(Go)]をクリックします。</li> </ul>                                                                                                    |  |  |  |  |
|       | <b>3</b> [IM and Presenceサービス (IM and Presence Services)]の下で、次のサービス を選択します。                                                                                                    |  |  |  |  |
|       | Cisco XCP Text Conference Manager                                                                                                    |  |  |  |  |
|       | Cisco XCP File Transfer Manager                                                                                                    |  |  |  |  |
|       | Cisco XCP Message Archiver                                                                                                    |  |  |  |  |
|       | <b>4</b> [開始 (Start)]をクリックします。                                                                                                    |  |  |  |  |
| ステップ9 | 外部データベースが稼働していることと、すべてのチャットルームが Cisco<br>Jabber クライアントから認識可能であることを確認します。新しいデータベー<br>スが動作していることが確かな場合にのみ、古いデータベースを削除してくだ<br>さい。                                                                          |  |  |  |  |

### Microsoft SQL Server のインストールと設定

はじめる前に

- Microsoft SQLデータベースのセキュリティの推奨事項については、「セキュリティの推奨事項について」の項を確認してください。
- サポートされているバージョンについては、「外部データベースの設定の要件」を参照して ください。
- ・MS SQL Server をインストールするには、Microsoft のマニュアルを参照してください。

Microsoft SQL Server Management Studio を使用して MS SQL Server に接続します。

### 新しい Microsoft SQL Server データベースの作成

新しい Microsoft SQL Server データベースを作成するには、次の手順を使用します。

#### 手順

- ステップ1 SQL サーバと Windows 認証を有効にします。
  - a) 左側のナビゲーションウィンドウで、Microsoft SQL Server の名前を右クリックし、[プロパティ (properties)]をクリックします。
  - b) [SQL ServerとWindows認証モードを有効にする (Enable SQL Server and Windows Authentication mode)]をクリックします。
- **ステップ2** 左側のナビゲーションウィンドウで、[データベース(Databases)]を右クリックし、[新しいデー タベース(New Database)]をクリックします。
- **ステップ3** [データベース名 (Database name)]フィールドに適切な名前を入力します。
- **ステップ4** [OK]をクリックします。新しい名前が、データベースの下にネストされた左側のナビゲーション ウィンドウに表示されます。

### 新しいログインとデータベース ユーザの作成

この手順を使用して、新しいログインおよび Microsoft SQL データベース ユーザを作成します。

#### 手順

- ステップ1 左側のナビゲーション ウィンドウで、[セキュリティ(Security)]>[ログイン(Login)]を右ク リックし、[新しいログイン(New Login)]をクリックします。
- **ステップ2** [ログイン名 (Login name)]フィールドに適切な名前を入力します。
- **ステップ3** [SQL Server認証 (SQL Server authentication)] チェックボックスをオンにします。
- **ステップ4** [パスワード (Password)]フィールドに新しいパスワードを入力し、[パスワードの確認 (Confirm password)]フィールドでパスワードを確認します。
- **ステップ5** [パスワードポリシーの適用(Enforce password policy)] チェックボックスをオンにします。
  - (注) [パスワード有効期限ポリシーの適用(Enforce password expiration policy)]が選択されていないことを確認します。このパスワードは、IM and Presence サービスがデータベースに接続するために使用するもので、期限切れであってはなりません。

- **ステップ6** [デフォルトのデータベース(Default database)]ドロップダウンリストから、この新しいユーザを 適用するデータベースを選択します。
- **ステップ7** [ログイン-新規(Login New)] ウィンドウの左側のナビゲーション ウィンドウで、[ユーザマッ ピング(User Mapping)]をクリックします。
- **ステップ8** [このログインにマップされたユーザ(Users mapped to this login)]リストで、このユーザを追加するデータベースを確認します。
- ステップ9 [ユーザマッピング (User Mapping)]をクリックし、[このペインにマップされたユーザ (Users mapped to this pane)]ペインの[マップ (Map)]列で、すでに作成したデータベースのチェック ボックスをオンにします。
- **ステップ10** [サーバロール (Server Roles)]で、[パブリック (public)]ロールのチェックボックスのみがオン になっていることを確認します。
- **ステップ11** [OK] をクリックします。[セキュリティ(Security)]>[ログイン(Logins)] で、新しいユーザが 作成されます。

### データベース ユーザ所有者権限の付与

この手順を使用して、MicrosoftSQLデータベースの所有権をデータベースユーザに付与します。

#### 手順

- ステップ1 左側のナビゲーション ウィンドウで、[データベース (Databases)]をクリックし、作成したデー タベースの名前をクリックして、[セキュリティ (Security)]>[ユーザ (Users)]をクリックしま す。
- **ステップ2** 所有者権限を追加するデータベース ユーザの名前を右クリックし、[プロパティ (Properties)]を クリックします。
- **ステップ3** [データベースユーザ (Database User)]ペインで、[メンバーシップ (Membership)]をクリックします。
- ステップ4 [ロールメンバー (Role Members)]リストで、[db owner] チェックボックスをオンにします。
- **ステップ5** [OK] をクリックします。

### (オプション) データベース ユーザ アクセスの制限

データベース所有者としてのデータベースユーザを削除し、Microsoft SQL Server データベースの データベースユーザにさらにオプション制限を適用する場合は、この手順を使用します。 Â

**注意** IM and Presence サービスのアップグレード中に、データベース スキーマのアップグレードが 行われる場合は、データベース ユーザにデータベースの所有者権限が必要です。

#### はじめる前に

必ず「IM and Presence サービスの外部データベースの設定, (27 ページ)」の章の手順を実行してください。

#### 手順

- **ステップ1** ストアド プロシージャを実行するための新しいデータベース ロールを作成します。
  - a) 左側のナビゲーションウィンドウで、[データベース (Databases)]をクリックし、新しいデー タベース ロールを追加するデータベースの名前をクリックします。
  - b) [役割(Roles)]を右クリックし、[新しいデータベースロール(New Database Role)]をクリックします。
  - c) [データベースロール (Database Role)] ウィンドウで、[全般 (General)] をクリックします。
  - d) [ロール名 (Role name)] フィールドに適切な名前を入力します。
  - e) [セキュリティ設定可能(Securables)]をクリックし、次に[検索(Search)]をクリックして [オブジェクトの追加(Add Objects)]ウィンドウを開きます。
  - [特定のオブジェクト (Specific Objects)]オプションボタンを選択し、[OK]をクリックします。
  - g) [オブジェクトタイプ (Object Types)]をクリックして、[オブジェクトタイプの選択 (Select Object Types)] ウィンドウを開きます。
  - h) [オブジェクトタイプの選択 (Select Object Types)]ウィンドウで、[ストアドプロシージャ (Stored procedures)] チェックボックスをオンにして、[OK] をクリックします。ストアドプ ロシージャが[これらのオブジェクトタイプを選択 (Select these object types)]ペインに追加さ れます。
  - i) [参照 (Browse)]をクリックします。
  - j) [オブジェクトの参照 (Browse for Objects)] ウィンドウで、次のチェックボックスをオンします。
    - [dbo][jabber\_store\_presence]
    - [dbo][ud\_register]
    - [dbo][ps\_get\_affiliation]
    - [dbo][tc\_add\_message\_clear\_old]
    - [dbo][wlc\_waitlist\_update]
  - k) [OK] をクリックします。新しい名前が [選択するオブジェクト名を入力 (Enter the object names to select)] ペインに表示されます。
  - 1) [オブジェクトの選択 (Select Objects)] ウィンドウで、[OK] をクリックします。

- m) [データベースロール (Database Role)] ウィンドウで、[セキュリティ設定可能 (Securables)] リスト内のオブジェクト リストの最初のエントリをクリックします。
- n) [明示的 (Explicit)] リストで、[実行 (Execute)] 権限の[付与 (Grant)] チェックボックスを オンにします。
- o) [セキュリティ設定可能 (Securables)] リストのすべてのオブジェクトに対してステップ 13 と 14 を繰り返します。
- p) [OK] をクリックします。
   新しいデータベース ロールが [セキュリティ (Security)]>[役割 (Roles)]>[データベース
   ロール (Database Roles)] で作成されます。
- **ステップ2** データベースユーザのデータベースロールのメンバーシップを更新するには、次の手順を実行します。
  - a) [セキュリティ (Security)]>[ユーザ (Users)] で、作成したデータベースユーザを右クリックし、[プロパティ (Properties)]をクリックします。
  - b) [データベースユーザ (Database User)]ウィンドウで、左側のナビゲーションウィンドウにある[メンバーシップ (Membership)]をクリックします。
  - c) [ロールメンバー (Role Members)]ペインで、[db owner] チェックボックスをオフにします。
  - d) [db\_datareader]、[db\_datawriter]、およびステップ1で作成したデータベースロールのチェック ボックスをオンにします。
- **ステップ3** [OK] をクリックします。

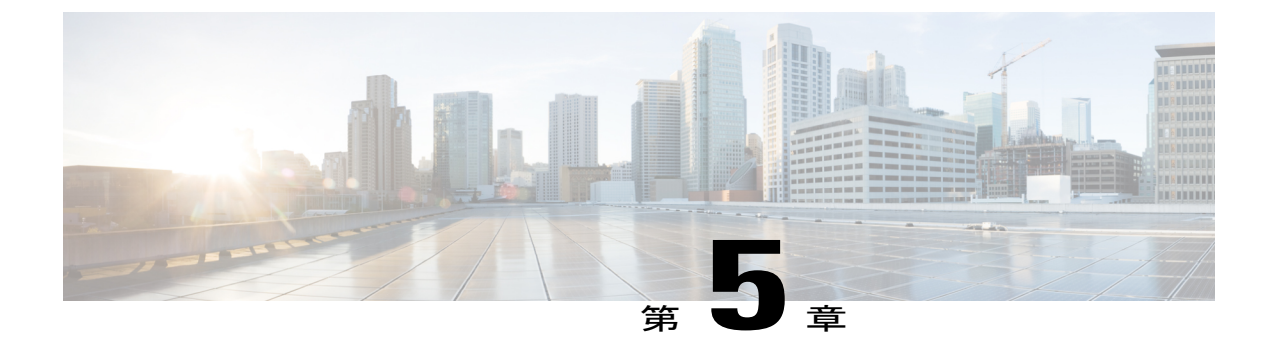

# IM and Presence サービスの外部データベー スの設定

この章では、IM and Presence サービスの外部データベースの設定について説明します。

- ・ 外部データベースの割り当てについて、27 ページ
- IM and Presence サービスでの外部データベースエントリの設定, 28 ページ
- 外部データベースの接続の検証, 31 ページ
- IM and Presence サービスでの外部データベースの接続ステータスの検証, 31 ページ

### 外部データベースの割り当てについて

### 外部データベースおよびノードの割り当て

IM and Presence サービスで外部データベース エントリを設定する際に、次のように、外部データ ベースをクラスタ内のノード(複数可)に割り当てます。

- ・メッセージアーカイバ(コンプライアンス):クラスタごとに1つ以上の外部データベース が必要です。展開の要件によっては、ノードごとに一意の外部データベースを設定すること もできます。
- ・永続的グループチャット:ノードごとに一意の外部データベースが必要です。クラスタ内の ノードごとに、固有の外部データベースを設定し、割り当てます。
- マネージドファイル転送:クラスタごとに1つ以上の外部データベースが必要です。クラス タ内のすべてのノードを同じデータベースに割り当てることができます。展開の要件によっ ては、ノードごとに一意の外部データベースを設定することもできます。

• IM and Presence サービス ノードに永続的グループ チャット機能、メッセージ アーカイバ機 能、およびマネージドファイル転送機能を展開する場合は、これらの機能のすべてまたは任 意の組み合わせに同じ外部データベースを割り当てることができます。

詳細については、次を参照してください。

- メッセージアーカイバ: 『Instant Messaging Compliance for IM and Presence Service on Cisco Unified Communications Manager』
- 永続的グループチャット: 『Configuration and Administration of IM and Presence Service on Cisco Unified Communications Manager』
- マネージドファイル転送:『Configuration and Administration of IM and Presence Service on Cisco Unified Communications Manager』

#### 関連トピック

IM and Presence サービスでの外部データベース エントリの設定, (28 ページ) 外部データベースの接続, (28 ページ)

### 外部データベースの接続

IM and Presence サービスは、外部データベース エントリを設定した場合に外部データベースへの 接続を確立しません。外部データベースは、この時点でデータベース スキーマを作成していませ ん。ノードに外部データベース エントリを割り当てた場合にのみ IM and Presence サービスは外部 データベースと ODBC (Open Database Connectivity) 接続を確立します。IM and Presence サービス が接続を確立すると、外部データベースは IM and Presence サービス機能用のデータベース テーブ ルを作成します。

ノードに外部データベース エントリを割り当てると、Cisco Unified CM IM and Presence Service Administration ユーザインターフェイスでシステム トラブルシュータを使用して接続を検証できます。

#### 関連トピック

IM and Presence サービスでの外部データベース エントリの設定, (28 ページ) IM and Presence サービスでの外部データベースの接続ステータスの検証

# IM and Presence サービスでの外部データベース エントリの設定

クラスタの IM and Presence Service データベースのパブリッシャ ノードで、この設定を実行します。

Â

注意 IM and Presence サービス ノードを IPv6 を使用して外部データベース サーバに接続する場合 は、エンタープライズパラメータが IPv6 に設定されており、その Eth0 が展開内の各ノードで IPv6 に設定されていることを確認します。そうしないと、外部データベース サーバへの接続 に失敗します。Message Archiver および Cisco XCP Text Conference Manager は、外部データベー スに接続できずに失敗します。IM and Presence サービスでの IPv6 の設定の詳細については、 『Configuration and Administration of IM and Presence Service on Cisco Unified Communications Manager』を参照してください。

#### はじめる前に

- ・外部データベースをインストールし、設定します。
- ・外部データベースのホスト名または IP アドレスを取得します。
- Oracle を使用している場合は、テーブルスペース値を取得します。Oracle データベースのテー ブルスペースが取得できるかを判断するには、sysdba として次のクエリを実行します。

SELECT DEFAULT\_TABLESPACE FROM DBA\_USERS WHERE USERNAME = 'USER NAME';

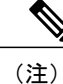

ユーザを小文字で定義していた場合でも、ユーザ名は大文字で、単一引用符 (文字列リテラル)で囲む必要があります。そうしないと、このコマンドは 失敗します。

#### 手順

- **ステップ1** Cisco Unified CM IM and Presence Administration のユーザインターフェイスにログインします。 [メッセージング (Messaging)]>[外部データベースの設定 (External Server Setup)]>[外部デー タベース (External Databases)]を選択します。
- ステップ2 [新規追加(Add New)]をクリックします。
- ステップ3 外部データベースのインストールで定義した、データベースの名前を入力します。例:tcmadb。
- ステップ4 ドロップダウンリストから、データベース タイプとして Postgres、Oracle、または Microsoft SQL Server を選択します。
- **ステップ5** データベースの種類として Oracle を選択した場合は、テーブルスペース値を入力します。
- **ステップ6** 外部データベースのインストールで定義した、データベースユーザ(所有者)のユーザ名を入力 します。例: tcuser。
- ステップ7 データベース ユーザのパスワードを入力し、確認します。例: mypassword。
- **ステップ8** 外部データベースのホスト名または IP アドレスを入力します。
- ステップ9 外部データベースのポート番号を入力します。
   Postgres (5432)、Oracle (1521)、SSL対応Oracle (2484)、およびMicrosoft SQL Server (1433)
   のデフォルトポート番号が[ポート番号 (Port Number)]フィールドに自動入力されます。必要に
   応じて、別のポート番号を入力することを選択できます。

- ステップ10 データベースの種類として Oracle または Microsoft SQL Server を選択した場合は、[SSLの有効化 (Enable SSL)]チェックボックスがアクティブになります。SSL を有効にするには、そのチェッ クボックスを選択します。
  - (注) Microsoft SQL Server をデータベースタイプとして選択した場合、cup-xmpp-trust リストのすべての証明書が Microsoft SQL Server から送信された証明書を検証するために使用されるため、[証明書名(Certificate Name)]ドロップダウンリストは非アクティブのままになります。

Oracle をデータベース タイプとして選択した場合[証明書名 (Certificate Name)] ドロップダウン リストがアクティブになります。ドロップダウン リストから証明書を選択します。

- (注)
   [SSL の有効化(Enable SSL)] チェックボックスまたは[証明書(Certificate)]ドロップダウンフィールドが修正された場合は、外部データベースに割り当てられている該当するサービスを再起動する通知が送信されます。Cisco XCP Message Archiver または Cisco XCP Text Conference Manager のいずれかに関するメッセージが生成されます。
  - SSL を有効にする必要がある証明書は、cup-xmpp-trust ストアにアップロードする 必要があります。SSL を有効にする前に、この証明書をアップロードする必要があ ります。
  - ・証明書が cup-xmpp-trust ストアにアップロードされたら、証明書が IM and Presence サービス クラスタのすべてのノードに伝達されるまで、15 分間待機する必要があ ります。待機しなければ、証明書が伝達されていないノードで SSL 接続は失敗し ます。
  - 証明書がないか、cup-xmpp-trust ストアから削除されている場合は、 XCPExternalDatabaseCertificateNotFound のアラームが Cisco Unified Communications Manager Real Time Monitoring Tool (RTMT) で発生します。
    - (注) 選択された外部データベースのタイプが Microsoft SQL Server の場合、ア ラームは発生しません。
  - •次の暗号は、Microsoft SQL Server でテスト済みです。
    - ° TLS\_RSA\_WITH\_AES\_128\_CBC\_SHA256
    - ° TLS\_RSA\_WITH\_AES\_128\_CBC\_SHA
    - ° TLS\_RSA\_WITH\_AES\_256\_CBC\_SHA256
- ステップ11 [保存(Save)]をクリックします。

#### 関連トピック

外部データベースの接続の検証, (31ページ)

### 外部データベースの接続の検証

外部データベースを割り当てた後に、*install\_dir*/data/pg\_hba.conf ファイルまたは *install\_dir*/data/ postgresql.conf ファイルで設定を変更した場合は、次の手順を実行します。

#### 手順

- **ステップ1** IM and Presence サービス ノードへの外部データベースの割り当てを解除し、もう一度割り当てます。
- **ステップ2** Cisco XCP Router サービスを再起動します。[Cisco Unified IM and Presence Serviceability] ユーザイ ンターフェイスにログインします。[ツール (Tools)]>[コントロールセンタ-ネットワークサー ビス (Control Center - Network Services)]を選択して、このサービスを再起動します。

#### 関連トピック

PostgreSQL のインストールおよび設定, (9 ページ) Oracle のインストールおよび設定, (15 ページ) Microsoft SQL のインストールおよび設定, (19 ページ)

# IM and Presence サービスでの外部データベースの接続ス テータスの検証

IM and Presence サービスは、外部データベースで次のステータス情報を提供します。

- データベース到達可能性: IM and Presence サービスが外部データベースを ping できることを 確認します。
- データベース接続: IM and Presence サービスが外部データベースとの Open Database Connectivity (ODBC) 接続を確立したことを確認します。
- データベーススキーマ検証:外部データベーススキーマが有効になっていることを確認します。

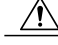

注意 IM and Presence サービス ノードを IPv6 を使用して外部データベース サーバに接続する場合 は、エンタープライズパラメータが IPv6 に設定されており、その Eth0 が展開内の各ノードで IPv6 に設定されていることを確認します。そうしないと、外部データベース サーバへの接続 に失敗します。メッセージアーカイバ (コンプライアンス) と Cisco XCP Text Conference Manager は、外部データベースへの接続に失敗します。 IM and Presence サービスでの IPv6 の設 定の詳細については、『Configuration and Administration of IM and Presence Service on Cisco Unified Communications Manager』を参照してください。

#### 手順

- **ステップ1** [Cisco Unified CM IM and Presence Administration] ユーザインターフェイスにログインします。[メッ セージング (Messaging)]>[外部サーバの設定 (External Server Setup)]>[外部データベース (External Databases)]の順に選択します。
- **ステップ2** [検索 (Find) ] をクリックします。
- **ステップ3** 表示する外部データベースエントリを選択します。
- **ステップ4** [外部データベースのステータス(External Database Status)] セクションで、外部データベースの 各結果エントリの横にチェックマークが付いていることを確認します。
- **ステップ5** Cisco Unified CM IM and Presence Administration ユーザインターフェイスで、[診断 (Diagnostics)] >[システム トラブルシュータ (System Troubleshooter)]の順に選択します。
- **ステップ6** [外部データベーストラブルシュータ(External Database Troubleshooter)] セクションで、外部デー タベース接続エントリのそれぞれのステータスの横にチェックマークが付いていることを確認し ます。

トラブルシューティングのヒント

- IM and Presence サービスは、外部データベースへの ODBC が失われた場合にアラームを生成 します。
- また、psql コマンドを使用して、Postgres データベース接続のステータスを確認することもできます。このコマンドを実行するには、リモートのサポートアカウントから Linux シェルにサインインする必要があります。管理者の CLI からはアクセスできません。Postgres データベースをインストールしてから、IM and Presence サービス ノードにデータベースを割り当てるまでの間に次のコマンドを実行します。

**重要 psql** を実行するには、最初に、次のコマンドを入力して環境変数を設定する 必要があります。

\$export LD\_LIBRARY\_PATH=\$LD\_LIBRARY\_PATH:/usr/local/xcp/lib

以下を入力します。

\$sudo -u xcpuser /usr/local/xcp/bin/psql -U db\_user -h db\_server db\_name

C)

次に例を示します。

\$sudo -u xcpuser /usr/local/xcp/bin/psql -U postgres -h node1 tcmadb

 ルートから次のコマンドを実行することによって、Oracle データベース接続のステータスを 確認できます。

export ORACLE\_HOME=/usr/lib/oracle/client\_1/

export PATH="\$ORACLE HOME/bin:\$PATH"

export LD\_LIBRARY\_PATH="\$ORACLE\_HOME/lib:\$LD\_LIBRARY\_PATH"

sqlplus username/password@dsn

dsn 値は \$ORACLE HOME/network/admin/tnsnames.ora ファイルから取得できます。

 ルートから次のコマンドを実行することによって、Microsoft SQLデータベース接続のステー タスを確認できます。

\$sudo -u xcpuser TDSVER=7.3 /usr/local/xcp/bin/tsql -H mssql\_server\_hostname -p
portnumber -U username -D databasename

- メッセージアーカイバ(コンプライアンス)機能を設定している状況で、Cisco XCP Message Archiver サービスの起動に失敗した場合、または、永続的グループチャット機能を設定して いる状況で、Cisco Text Conference Manager サービスの起動に失敗した場合は、[システム設 定トラブルシュータ(System Configuration Troubleshooter)]ウィンドウの[外部データベース トラブルシュータ(External Database Troubleshooter)]セクションを確認します。
  - 外部データベース接続のステータスが [OK] になっていない場合は、正しい接続の詳細 が指定されていることと、IM and Presence サービス ノードと外部データベース ホスト 間にネットワークの問題がないことを確認します。
  - •外部データベース接続のステータスが [OK] になっているが、スキーマ検証ステータス がそうなっていない場合は、外部データベースを割り当て解除し、ノードに割り当て直 します。
- ・証明書が cup-xmpp-trust ストアにアップロードされたら、証明書が IM and Presence サービス クラスタのすべてのノードに伝達されるまで、15分間待機する必要があります。待機しなけ れば、証明書が伝達されていないノードで SSL 接続は失敗します。

 証明書がないか、cup-xmpp-trust ストアから削除されている場合は、 XCPExternalDatabaseCertificateNotFound のアラームが Cisco Unified Communications Manager Real Time Monitoring Tool (RTMT) で発生します。

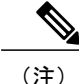

選択された外部データベースのタイプが Microsoft SQL Server の場合、アラームは発生しません。

٦

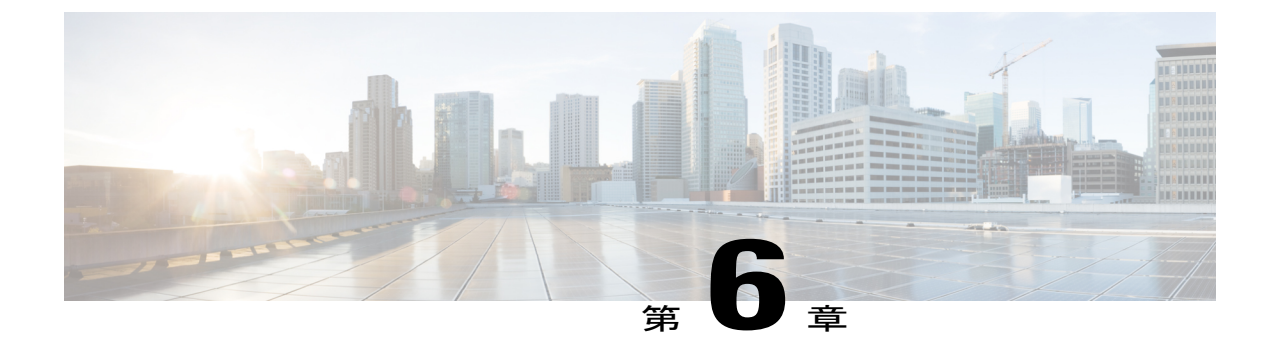

# 外部データベースのテーブル

この章では、IM and Presence サービス ノードをサポートするために、スキーマで作成される外 部データベースのテーブルについて説明します。

(注)

IM and Presence サービスは、デフォルトで外部データベースに 27 個のテーブルを生成しますが、ここでは、このモジュールで説明されるテーブルのみを使用します。

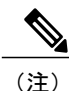

外部データベースのデータを変更する必要がある場合は、変更後に Cisco XCP Text Conference Manager サービスを再起動してください。

- AFT\_LOG テーブル, 35 ページ
- TC\_ROOMS テーブル, 39 ページ
- TC USERS テーブル, 40 ページ
- TC\_MESSAGES テーブル, 41 ページ
- TC TIMELOG テーブル, 41 ページ
- TC\_MSGARCHIVE テーブル, 42 ページ
- JM テーブル, 43 ページ

# AFT\_LOG テーブル

AFT\_LOG テーブルには、Cisco Unified Communications Manager IM and Presence サービスのマネージドファイル転送機能の使用中に発生したファイル転送に関する情報が格納されます。

Indexes: "aft\_log\_pkey" PRIMARY KEY, btree (aft\_index)

| 列名           | <b>Postgres</b> の<br>データ型 | <b>Oracle</b> の<br>データ型 | <b>Microsoft</b><br>SQL の<br>データ<br>型 | Null 以<br>外 | 説明                                                                                                    |
|--------------|---------------------------|-------------------------|---------------------------------------|-------------|----------------------------------------------------------------------------------------------------|
| AFT_INDEX    | BIGINT                    | NUMBER<br>(19)          | bigint                                | 0           | トランザクションを識別するシーケンス番号。                                                                                                    |
| JID          | VARCHAR<br>(3071)         | VARCHAR2<br>(3071)      | nada(3071)                            | 0           | ファイルをアップロードまたはダウンロードしたユーザのJabber<br>ID (JID) 。この列の内容は、METHOD列の内容によって異な<br>ります。<br>・METHOD 列に "POST" が含まれている場合は、ファイル<br>をアップロードしたユーザの JID になります。<br>・METHOD 列に "GET" が含まれている場合は、ファイルを<br>ダウンロードしたユーザの IID になります |
| TO_JID       | VARCHAR<br>(3071)         | VARCHAR2<br>(3071)      | nata(071)                             | 0           | ファイル転送の意図された受信者であるユーザ、グループ<br>チャット、またはパーシステント ルームの JID。                                                                                                    |
| METHOD       | VARCHAR<br>(63)           | VARCHAR2<br>(63)        | nvadra(63)                            | 0           | この列には、ユーザがファイルをアップロードしたことを示す<br>POST か、ユーザがファイルをダウンロードしたことを示す<br>GET のどちらかを含めることができます。                                                                                                    |
| FILENAME     | VARCHAR<br>(511)          | VARCHAR2<br>(511)       | nvadra(511)                           | 0           | アップロードまたはダウンロードされたファイルのリソース<br>名。リソース名は HTTP 要求内のファイルを識別します。IM<br>and Presence サービスで自動生成されます。                                                                                                    |
| REAL_HIENAME | VARCHAR<br>(511)          | VARCHAR2<br>(511)       | nvacha(511)                           | 0           | ユーザによってアップロードされたファイルの実際の名前。                                                                                                    |
| FILE_TYPE    | VARCHAR<br>(10)           | VARCHAR2<br>(10)        | nvacha(10)                            | 0           | jpg、txt、pptx、docx などのファイル拡張子。                                                                                                    |
| CHAT_TYPE    | VARCHAR<br>(10)           | VARCHAR2<br>(10)        | nvacha(10)                            | 0           | 1 対 1 の IM 会話中にファイルが転送された場合は "im"。<br>アドホック グループ チャットの会話中にファイルが転送され<br>た場合は "groupchat"。<br>ファイルがパーシステント チャット ルームに転送された場合<br>は "persistent"。                                                                   |
| FILE_SERVER  | VARCHAR<br>(511)          | VARCHAR2<br>(511)       | nvadha(511)                           | 0           | ファイルが保存されるファイル サーバのホスト名または IP ア<br>ドレス。                                                                                                    |

| 列名                    | <b>Postgres</b> の<br>データ型 | <b>Oracle</b> の<br>データ型 | <b>Microsoft</b><br>SQLの<br>データ<br>型 | Null 以<br>外 | 説明                                                                                     |
|-----------------------|---------------------------|-------------------------|--------------------------------------|-------------|----------------------------------------------------------------------------------------|
| FILE_PATH             | VARCHAR<br>(511)          | VARCHAR2<br>(511)       | n,ada(511)                           | 0           | ファイル サーバ上のファイルへの絶対パス(ファイル名を含む)。リポジトリに保存されるファイル名は、一意で、IM and Presence サービスによって自動生成されます。 |
| FILESIZE              | BIGINT                    | NUMBER<br>(19)          | bigint                               | 0           | バイト単位のファイル サイズ。                                                                        |
| BYTES_<br>TRANSFERRED | BIGINT                    | NUMBER<br>(19)          | bigint                               | 0           | 転送されたバイト数。この数値は、転送中にエラーが発生した<br>場合にだけ FILESIZE と異なります。                                 |
| IMESIAMPVALLE         | TIMESTAMP                 | TMESIAMP                | timestamp                            | 0           | ファイルがアップロードまたはダウンロードされた日付と時刻<br>(UTC)。                                                 |

### AFT\_LOG テーブルのサンプル SQL クエリ

ここでは、特定の情報を抽出するために AFT\_LOG テーブルで実行可能なサンプル SQL クエリを 紹介します。

### すべてのアップロードされたファイル

次のSQLクエリは、マネージドファイル転送機能を使用してアップロードされたすべてのファイルと画面キャプチャのレコードを返します。

SELECT file\_path

FROM *aft\_log* 

WHERE method = 'Post';

### 特定の受信者にアップロードされたすべてのファイル

次の SQL クエリは、マネージドファイル転送機能を使用して、ユーザ <userid> にアップロード されたすべてのファイルと画面キャプチャのレコードを返します。

(注)

ダウンロードされたファイルと画面キャプチャのレコードには to\_jid フィールドにデータが含まれていません。

SELECT file\_path
FROM aft\_log

```
WHERE to jid = '<userid>@<domain>';
```

#### 特定の送信者によってアップロードされたすべてのファイル

次の SQL クエリは、ユーザ <userid> がマネージド ファイル転送機能を使用してアップロードしたすべてのファイルと画面キャプチャのレコードを返します。

SELECT file path

FROM aft\_log

WHERE jid LIKE '<userid>@<domain>%' AND method = 'Post';

### 特定のユーザによってダウンロードされたすべてのファイル

次の SQL クエリは、ユーザ <userid> がマネージド ファイル転送機能を使用してダウンロードしたすべてのファイルと画面キャプチャのレコードを返します。

SELECT file\_path
FROM aft\_log
WHERE jid LIKE '<userid>@<domain>%' AND method = 'Get';

#### IM 会話中にアップロードまたはダウンロードされたすべてのファイル

次の SQL クエリは、マネージドファイル転送機能を使用した IM 会話でアップロードまたはダウ ンロードされたすべてのファイルと画面キャプチャのレコードを返します。

SELECT file\_path
FROM aft\_log
WHERE chat\_type = 'im';

#### 特定の時間の経過後に特定のユーザによってアップロードされたすべてのファイル

次の SQL クエリは、特定の時間の経過後にユーザ <userid> がマネージド ファイル転送機能を使用してアップロードしたすべてのファイルと画面キャプチャのレコードを返します。

SELECT file\_path

FROM *aft\_log* 

WHERE jid LIKE '<userid>@<domain>%' AND method = 'Post' AND timestampvalue > '2014-12-18 11:58:39';

### AFT\_LOG テーブルの SOL クエリの出力例

これらのクエリのいずれかからの出力は次のようになります。 /opt/mftFileStore/node\_1/files/im/20140811/15/file\_name1 /opt/mftFileStore/node 1/files/im/20140811/15/file name2

```
/opt/mftFileStore/node_1/files/im/20140811/15/file_name3
/opt/mftFileStore/node_1/files/im/20140811/15/file_name4
...
/opt/mftFileStore/node_1/files/im/20140811/15/file_name99
/opt/mftFileStore/node_1/files/im/20140811/15/file_name100
```

#### 外部ファイル サーバをクリーン アップするための出力の使用

この出力とrm コマンドを使用して、外部ファイル サーバから不要なファイルを削除することが できます。たとえば、外部ファイル サーバ上で次のコマンドを実行できます。 rm /opt/mftFileStore/node\_1/files/im/20140811/15/file\_name1 rm /opt/mftFileStore/node\_1/files/im/20140811/15/file\_name2 rm /opt/mftFileStore/node\_1/files/im/20140811/15/file\_name3 その他

# TC\_ROOMS テーブル

| 列名          | <b>Postgres</b> の<br>データ型 | <b>Oracle</b> の<br>データ型 | <b>Microsoft</b><br>SQL のデー<br>タ型 | Null<br>以外 | 説明                                                                                    |
|-------------|---------------------------|-------------------------|-----------------------------------|------------|---------------------------------------------------------------------------------------|
| ROOM_JID    | VARCHAR<br>(3071)         | VARCHAR2<br>(3071)      | nvarchar(3071)                    | 0          | ルームの ID です。                                                                           |
| CREATOR_JID | VARCHAR<br>(3071)         | VARCHAR2<br>(3071)      | nvarchar(3071)                    | 0          | ルームを作成したユーザの ID です。                                                                   |
| SUBJECT     | VARCHAR<br>(255)          | VARCHAR2<br>(255)       | nvarchar(255)                     | 0          | ルームの現在の件名です。                                                                          |
| ТҮРЕ        | VARCHAR<br>(32)           | VARCHAR2<br>(32)        | nvarchar(32)                      | 0          | 制約 check_type です。この値は、"ad-hoc"また<br>は"persistent"のいずれかである必要があります。                     |
| CONFIG      | TEXT                      | CLOB                    | nvarchar(4000)                    | 0          | ルームが最後に設定された時刻からのパケット<br>全体です。この情報は、ルームがもう一度作成<br>される場合に(例:起動時)、ルームを再設定<br>できるようにします。 |
| SPACKET     | TEXT                      | CLOB                    | nvarchar(4000)                    | 0          | 件名がルームに最後に設定された時刻からのパ<br>ケット全体です。この情報は、ルームがもう一<br>度作成される場合に、ルームの件名を表示でき<br>るようにします。   |

TC\_ROOMS テーブルには、グループ チャット ルームの情報が含まれます。

| 列名           | <b>Postgres</b> の<br>データ型 | <b>Oracle</b> の<br>データ型 | <b>Microsoft</b><br>SQL のデー<br>タ型 | Null<br>以外 | 説明                                                                       |
|--------------|---------------------------|-------------------------|-----------------------------------|------------|--------------------------------------------------------------------------|
| START_MSG_ID | BIGINT                    | NUMBER<br>(19)          | bigint                            | 0          | TC_MSGARCHIVE テーブルの MSG_ID カラム<br>に入力する際に使用される連続番号です。<br>この値は変更しないでください。 |
| NEXT_MSG_ID  | BIGINT                    | NUMBER<br>(19)          | bigint                            | 0          | TC_MSGARCHIVE テーブルの MSG_ID カラム<br>に入力する際に使用される連続番号です。<br>この値は変更しないでください。 |

# TC\_USERS テーブル

TC\_USERSテーブルには、役割や所属、代替名などの、グループチャットルームのユーザに関連 付けられているデータが含まれます。

| 列名          | <b>Postgres</b> の<br>データ型 | <b>Oracle</b> の<br>データ型 | <b>Microsoft</b><br>SOLのデー<br>タ型 | Null 以外 | 説明                                                                                                   |
|-------------|---------------------------|-------------------------|----------------------------------|---------|----------------------------------------------------------------------------------------------------|
| ROOM_JID    | VARCHAR<br>(3071)         | VARCHAR2<br>(3071)      | nvarchar(3071)                   | 0       | ルームの ID です。                                                                                          |
| REAL_JID    | VARCHAR<br>(3071)         | VARCHAR2<br>(3071)      | nvarchar(3071)                   | 0       | ルームでのユーザの ID です。この値は、代<br>替名ではなく、ユーザの実際の ID です。                                                      |
| ROLE        | VARCHAR<br>(32)           | VARCHAR2<br>(32)        | nvarchar(32)                     | 0       | ルームでのユーザの役割です。この値は、次<br>のいずれかに限定されます。"none"、<br>"hidden"、"visitor"、"participant"、または<br>"moderator"。 |
| AFFILIATION | VARCHAR<br>(32)           | VARCHAR2<br>(32)        | nvarchar(32)                     | 0       | ルームでのユーザの所属です。この値は、次<br>のいずれかに限定されます。"none"、<br>"outcast"、"member"、"admin"、または<br>"owner"。           |
| NICK_JID    | VARCHAR<br>(3071)         | VARCHAR2<br>(3071)      | nvarchar(3071)                   | 0       | ルームの ID とユーザの代替名です。形式は<br>room@tc-server/nick です。                                                    |
| REASON      | VARCHAR<br>(255)          | VARCHAR2<br>(255)       | nvarchar(255)                    | 0       | ユーザの所属が最後に変更されたときに入力<br>した理由です。                                                                      |

| 列名            | <b>Postgres</b> の<br>データ型 | <b>Oracle</b> の<br>データ型 | <b>Microsoft</b><br>SOL のデー<br>タ型 | Null 以外 | 説明                   |
|---------------|---------------------------|-------------------------|-----------------------------------|---------|----------------------|
| INITIATOR_JID | VARCHAR<br>(3071)         | VARCHAR2<br>(3071)      | nvarchar(3071)                    | 0       | 設定変更が行われたルームの ID です。 |

# TC\_MESSAGES テーブル

TC MESSAGESテーブルには、グループチャットルームで送信されるメッセージが含まれます。

| 列名       | <b>Postgres</b> の<br>データ型 | <b>Oracle</b> の<br>データ型 | <b>Microsoft</b><br>SQL の<br>データ型 | Null 以外 | 説明                                                                              |
|----------|---------------------------|-------------------------|-----------------------------------|---------|---------------------------------------------------------------------------------|
| MSG_ID   | BIGINT                    | NUMBER<br>(19)          | bigint                            | 0       | メッセージの ID です。MSG_ID はチャット<br>ルームごとの各メッセージの一意な識別子で<br>す。これは、グローバルに一意ではありませ<br>ん。 |
| ROOM_JID | VARCHAR<br>(3071)         | VARCHAR<br>(3071)       | nvaichai(3071)                    | 0       | メッセージの送信先となったルームの ID で<br>す。                                                    |
| STAMP    | TIMESTAMP                 | TIMESTAMP               | datetime                          | 0       | メッセージが送信された日時です。                                                                |
| MSG      | TEXT                      | CLOB                    | nvacha(4000)                      | 0       | メッセージ全体です。                                                                      |

# TC\_TIMELOG テーブル

Γ

TC\_TIMELOG テーブルには、ユーザが特定のグループ チャット ルームに入退室した時刻が含ま れます。グループチャットの会話をもう一度作成したり、会話を表示したユーザを確定するため に、このテーブルはその他の TC テーブルと併用される場合があります。

| 列名       | Postgres の<br>データ型 | Oracleのデー<br>タ型    | <b>Microsoft</b><br>SQL のデー<br>タ型 | Null 以外 | 説明                                             |
|----------|--------------------|--------------------|-----------------------------------|---------|------------------------------------------------|
| REAL_JID | VARCHAR<br>(3071)  | VARCHAR2<br>(3071) | nvarchar(3071)                    | 0       | ルームに入っているユーザ、またはルームか<br>ら離れているユーザの ID です。      |
| NICK_JID | VARCHAR<br>(3071)  | VARCHAR2<br>(3071) | nvarchar(3071)                    | 0       | ルームの ID とユーザの代替名です。形式は room@tc-server/nick です。 |

| 列名        | <b>Postgres</b> の<br>データ型 | <b>Oracle</b> のデー<br>タ型 | Microsoft<br>SQL のデー<br>タ型 | Null 以外 | 説明                                                      |
|-----------|---------------------------|-------------------------|----------------------------|---------|---------------------------------------------------------|
| DIRECTION | VARCHAR(1)                | VARCHAR2<br>(1)         | nvarchar(1)                | 0       | ユーザがルームに入った(E)か、ルームから離れた(L)かを示します。値は、"E"および"L"に限定されます。  |
| STAMP     | TIMESTAMP                 | TIMESTAMP               | datetime                   | 0       | ユーザがルームに入った日時、またはルーム<br>から離れた日時です。IMPサーバからのUTC<br>形式です。 |

# TC\_MSGARCHIVE テーブル

TC\_MSGARCHIVE テーブルには、グループ チャット ルームのメッセージと関連情報が保管されます。

(注)

IM and Presence サービスでグループチャットをオンにすると、すべてのメッセージがこのテー ブルにアーカイブされます。Cisco Unified CM IM and Presence Administration のユーザイン ターフェイスで、[すべてのルーム メッセージをアーカイブする(Archive all room messages)] オプションを選択します。[メッセージング(Messaging)]>[会議と永続的なチャット (Conferencing and Persistent Chat)]を選択します。グループ チャット機能については、 『Configuration and Administration of IM and Presence Service on Cisco Unified Communications Manager』を参照してください。

| 列名       | <b>Postgres</b> の<br>データ型 | <b>Oracle</b> の<br>データ型 | <b>Microsoft</b><br>SOL のデー<br>タ型 | Null 以外 | 説明                                                      |
|----------|---------------------------|-------------------------|-----------------------------------|---------|---------------------------------------------------------|
| MSG_ID   | BIGINT                    | NUMBER<br>(19)          | bigint                            | 0       | メッセージの一意の識別子です。                                         |
| TO_JID   | VARCHAR<br>(3071)         | VARCHAR2<br>(3071)      | nvarchar(3071)                    | 0       | メッセージを受信したルームの ID で<br>す。                               |
| FROM_JID | VARCHAR<br>(3071)         | VARCHAR2<br>(3071)      | nvarchar(3071)                    | 0       | メッセージを送信したユーザの ID で<br>す。                               |
| NICK_JID | VARCHAR<br>(3071)         | VARCHAR2<br>(3071)      | nvarchar(3071)                    | 0       | ルームの ID と送信者の別名です。 例:<br>room@conference.exmpl.com/nick |

| 列名                 | <b>Postgres</b> の<br>データ型 | Oracle の<br>データ型   | <b>Microsoft</b><br>SQL のデー<br>タ型 | Null 以外 | 説明                                                                                                 |
|--------------------|---------------------------|--------------------|-----------------------------------|---------|----------------------------------------------------------------------------------------------------|
| SENT_DATE          | TIMESTAMP                 | TIMESTAMP          | datetime                          | 0       | メッセージが送信された日付です。IMP<br>サーバからの UTC 形式です。                                                            |
| MSG_TYPE           | VARCHAR<br>(1)            | VARCHAR2<br>(1)    | nvarchar(1)                       | 0       | メッセージのタイプ属性の最初の文字で<br>す。可能な値は、"c"(チャット)、"n"<br>(標準)、"g"(グループ チャット)、<br>"h"(見出し)、および"e"(エラー)で<br>す。 |
| BODY_LEN           | INT                       | NUMBER (9)         | int                               | 0       | メッセージ本文の文字の長さです。                                                                                   |
| MESSAGE_LEN        | INT                       | NUMBER (9)         | int                               | 0       | 件名と本文を含むメッセージの文字の長<br>さです。                                                                         |
| BODY_STRING        | VARCHAR<br>(4000)         | VARCHAR2<br>(4000) | nvarchar(4000)                    | 0       | メッセージ本文です。                                                                                         |
| MESSAGE_<br>STRING | VARCHAR<br>(4000)         | VARCHAR2<br>(4000) | nvarchar(4000)                    | 0       | 未加工パケット全体です。                                                                                       |
| BODY_TEXT          | TEXT                      | CLOB               | nvarchar(4000)                    | 0       | メッセージ本文が 4000 文字を超えてい<br>る場合は、BODY_STRING フィールド<br>の代わりにこのフィールドに保管されま<br>す。                        |
| MESSAGE_TEXT       | TEXT                      | CLOB               | nvarchar(4000)                    | 0       | 未加工パケット全体が 4000 文字を超え<br>ている場合は、MESSAGE_STRING列の<br>代わりにこの列に保管されます。                                |
| SUBJECT            | VARCHAR<br>(255)          | VARCHAR2<br>(255)  | nvarchar(255)                     | 0       | ルームの現在の件名です。                                                                                       |

# JMテーブル

Γ

JMテーブルには、メッセージアーカイバコンポーネントの会話と関連情報が保存されます。メッ セージアーカイバコンポーネントは、IM and Presence サービス上でネイティブなコンプライアン ス機能を提供します。

| 列名        | <b>Postgres</b> の<br>データ型 | <b>Oracle</b> のデー<br>タ型 | <b>Microsoft</b><br>SQL の<br>データ型 | Null 以外 | 説明                                                                                                    |
|-----------|---------------------------|-------------------------|-----------------------------------|---------|----------------------------------------------------------------------------------------------------|
| TO_JID    | VARCHAR<br>(3071)         | VARCHAR2<br>(3071)      | nvarchar(3071)                    | 0       | アーカイブされたメッセージを送信し<br>ているユーザの Jabber ID(JID)。                                                                                                    |
| FROM_JID  | VARCHAR<br>(3071)         | VARCHAR2<br>(3071)      | nvarchar(3071)                    | 0       | アーカイブされたメッセージを受信し<br>ているユーザの JID。                                                                                                    |
| SENT_DATE | TIMESTAMP                 | TIMESTAMP               | datetime                          | 0       | メッセージが送信された日付です。<br>IMP サーバからの UTC 形式です。                                                                                                    |
| SUBJECT   | VARCHAR<br>(128)          | VARCHAR2<br>(128)       | nvarchar(128)                     | 0       | アーカイブされることになるメッセー<br>ジの件名です。                                                                                                    |
| THREAD_ID | VARCHAR<br>(128)          | VARCHAR2<br>(128)       | nvarchar(128)                     | 0       | アーカイブされることになるメッセージのスレッドIDです。メッセージスレッドIDです。メッセージスレッドが開始されると、IMクライアントによって値が提供され、スレッドのすべての関連メッセージにこの値が使用されます。これらの値は固有であり、関連付けられたアーカイブメッセージのグループを識別するものです。 |
| MSG_TYPE  | VARCHAR (1)               | VARCHAR2<br>(1)         | nvarchar(1)                       | 0       | メッセージのタイプ属性の最初の文字<br>です。設定可能な値は次のとおりで<br>す。 <ul> <li>"c":チャット</li> <li>"n":標準</li> <li>"g":グループチャット</li> <li>"h":見出し</li> <li>"e":エラー</li> </ul>       |
| DIRECTION | VARCHAR (1)               | VARCHAR2<br>(1)         | nvarchar(1)                       | 0       | メッセージが"O"(発信)か、"T"(着<br>信)かを示します。同じサーバ上の<br>ユーザ間でメッセージが送信される場<br>合は、2回(発信としての1回と着信<br>としての1回)記録されます。                                                   |
| BODY_LEN  | INT                       | NUMBER (9)              | int                               | 0       | メッセージ本文の文字の長さです。                                                                                                    |

| 列名                 | Postgres の<br>データ型 | <b>Oracle</b> のデー<br>タ型 | <b>Microsoft</b><br>SQL の<br>データ型 | Null 以外 | 説明                                                                                                    |
|--------------------|--------------------|-------------------------|-----------------------------------|---------|----------------------------------------------------------------------------------------------------|
| MESSAGE_LEN        | INT                | NUMBER (9)              | int                               | 0       | 件名と本文を含むメッセージの文字の<br>長さです。                                                                                                    |
| BODY_STRING        | VARCHAR<br>(4000)  | VARCHAR2<br>(4000)      | nvarchar(4000)                    | 0       | メッセージ本文です。                                                                                                    |
| MESSAGE_<br>STRING | VARCHAR<br>(4000)  | VARCHAR2<br>(4000)      | nvarchar(4000)                    | 0       | 未加工パケット全体です。                                                                                                    |
| BODY_TEXT          | TEXT               | CLOB                    | nvarchat(4000)                    | 0       | メッセージ本文が 4000 文字を超えて<br>いる場合は、BODY_STRING フィー<br>ルドの代わりにこのフィールドに保管<br>されます。                                                                                                    |
| MESSAGE_TEXT       | TEXT               | TEXT                    | nvarchar(4000)                    | 0       | 未加工パケット全体が 4000 文字を超<br>えている場合は、MESSAGE_STRING<br>フィールドの代わりにこのフィールド<br>に保管されます。                                                                                                    |
| HISTORY_FLAG       | VARCHAR (1)        | VARCHAR2<br>(1)         | nvarchar(1)                       | 0       | ルームの履歴メッセージが新しい参加<br>者に送信される場合に使用します(既<br>存ルームに入った場合)。これによ<br>り、ルームに実際に参加している間に<br>受信したメッセージと、履歴送信の一<br>部として受信したメッセージとを区別<br>することができます。後者のメッセー<br>ジタイプには、データベースで<br>HISTORY_FLAG="H"のフラグが付け<br>られます。そうでない場合、この列は<br>"N"に設定されます。 |

### JM テーブルへのサンプル SQL クエリ

I

この項では、特定の情報を抽出するための、JM テーブルで実行できるサンプル SQL クエリを紹介します。次のクエリは、テーブルからすべての列を選択しますが、SQL クエリにどの情報を含めるかについて、さらに選択することができます。

#### 特定のユーザによって送信されたすべてのインスタント メッセージ

次のSQLクエリは、特定のユーザによって送信されたすべてのインスタントメッセージを返しま す。 SELECT to\_jid, sent\_date, subject, thread\_id, msg\_type, direction, body\_len, message\_len, body\_string, message\_string, body\_text, message\_text, history\_flag FROM jm WHERE from jid like 'bob@cisco.com%';

### 特定のユーザによって受信されたすべてのインスタント メッセージ

以下の SQL クエリは特定のユーザが受信するすべてのインスタント メッセージを返します。 SELECT from\_jid, sent\_date, subject, thread\_id, msg\_type, direction, body\_len, message\_len, body\_string, message\_string, body\_text, message\_text, history\_flag FROM jm WHERE to jid like 'bob@cisco.com%';

#### 特定のワードを含むすべてのインスタント メッセージ

次の SQL クエリは、特定のワードを含むすべてのインスタント メッセージを返します。 SELECT to\_jid, from\_jid, sent\_date, subject, thread\_id, msg\_type, direction, body\_len, message\_len, body\_string, message\_string, body\_text, message\_text, history\_flag FROM jm

WHERE LOWER(body string) like LOWER('%hello%');

### 特定の日付以降のすべてのインスタント メッセージの会話とチャット ルーム

次の SQL クエリは、特定の日付以降のすべてのインスタント メッセージの会話とチャット ルー ムを返します。 SELECT to\_jid, from\_jid, sent\_date, subject, thread\_id, msg\_type, direction, body\_len, message\_len, body\_string, message\_string, body\_text, message\_text, history\_flag FROM jm

WHERE CAST(sent\_date AS Character(32)) like '2011-01-31%';